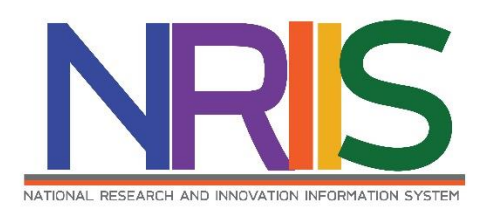

# คู่มือการใช้งาน

# (การแก้ไขโครงการ)

# ระบบข้อมูลสารสนเทศวิจัยและนวัตกรรมแห่งชาติ

National Research and Innovation Information System (NRIIS)

# สำหรับ นักวิจัย

Last update : 09/03/2563

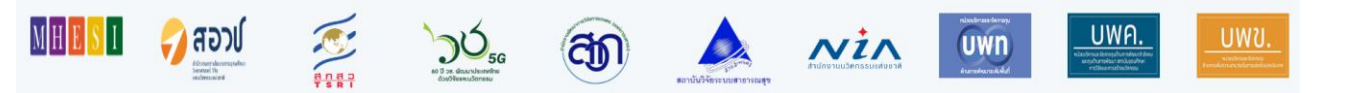

# สารบัญ

### หน้า

| 1. | การเข้าใช้งานระบบ | 1 |
|----|-------------------|---|
| 2. | หน้าแรก           | 2 |
| 3. | ข้อเสนอโครงการ    | 3 |

# การใช้งานระบบข้อมูลสารสนเทศวิจัยและนวัตกรรมแห่งชาติ National Research and Innovation Information System (NRIIS) สำหรับ นักวิจัย

#### 1. การเข้าใช้งานระบบ

 1.1 นักวิจัยสามารถเข้าใช้งาน ระบบข้อมูลสารสนเทศวิจัยและนวัตกรรมแห่งชาติ (National Research and Innovation Information system : NRIIS) โดยเปิดเว็บบราวเซอร์ Google Chrome/Firefox แล้วพิมพ์ URL : www.nriis.in.th

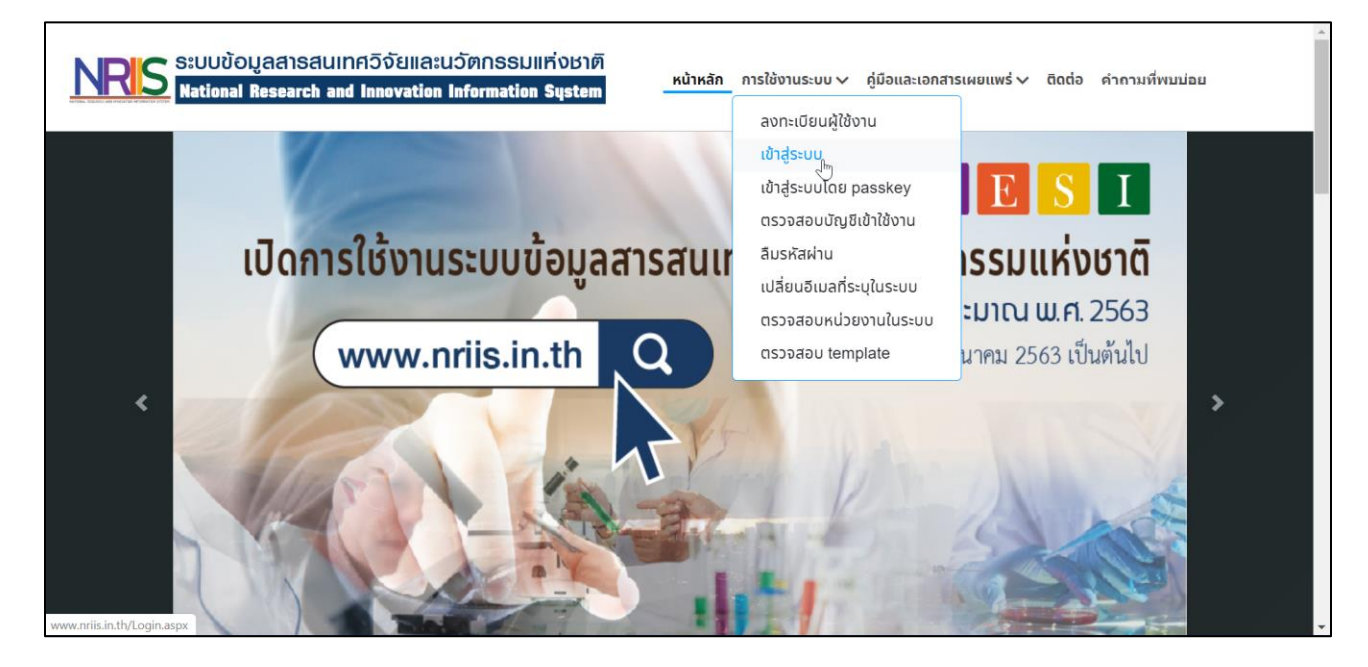

# รูปที่ 1 หน้าเข้าสู่ระบบ

- 1.2 การลงชื่อเข้าใช้งานระบบสำหรับนักวิจัย
  - 1) คลิกที่ เข้าสู่ระบบ หรือคลิกที่เมนู การใช้งานระบบ เลือกเมนูย่อย เข้าสู่ระบบ
  - 2) ที่หน้าเข้าสู่ระบบ เลือกสถานะผู้ใช้งานเป็นนักวิจัย ระบุบัญชีผู้ใช้ และรหัสผ่าน จากนั้นคลิก เข้าสู่ระบบ

| NRIS ระบบข้อมูลสารสนเทศอิจัยและนวัตกรร<br>National Research and Innovation Informati | ร <mark>มแท่งชาติ</mark><br>ion System หน้าหลัก การใช้งานระบบ > คู่มือและเอกสารเผยแพร่ > ติดต่อ คำถามที่พบบ่อย |
|--------------------------------------------------------------------------------------|----------------------------------------------------------------------------------------------------|
|                                                                                      | <u></u>                                                                                                    |
| <b>โปรดเลือกสท</b><br>บัญชัญ                                                         | านะผู้ใช้งาน 🕑 นักวิจัย 🔘 เจ้าหน้าที่/ผู้ทรงคุณวุฒิ/ผู้บริหาร<br>ชิ :                                          |
|                                                                                      |                                                                                                    |
| รหัสพ่าเ                                                                             | u :                                                                                                    |
|                                                                                      | Ø                                                                                                    |
| ា ំា                                                                                 | ຮື່ວບັญສີດັນໄວ້                                                                                                |
|                                                                                      | เข้าสู่ระบบ                                                                                                    |
| ลืมรหัสผ่าน ลงท                                                                      | าะเบียนนักวิจัย ดรวจสอบบัญชีของท่านในระบบ ดรวจสอบหน่วยงานในระบบ<br>•                                           |

รูปที่ 2 หน้าลงชื่อเข้าใช้งาน

### 2. หน้าแรก

เมื่อนักวิจัย เข้าสู่ระบบ จะปรากฏหน้าแรกเมนูการใช้งานของนักวิจัยเหมือนเดิม โดยนักวิจัยสามารถแก้ไข โครงการ ที่ถูกส่งกลับมาให้แก้ไขได้ที่ เมนู ข้อเสนอโครงการ

|                              | ข้อมูลสารสนเทศวิจัยและนวัตกรรมแห่งชาติ          | <b>^</b>  |
|------------------------------|-------------------------------------------------|-----------|
| Natio                        | anal Research and Innovation Information System | E Logout  |
| นักวิจัย                     | หน้าแรก                                         | ▶ หบ้าแรก |
| หน้าแรก                      | แสดงแดชบอร์ด                                    |           |
| หน่วยงานของท่าน              |                                                 |           |
| 🔦 ทุนวิจัยที่เปิดรับ         |                                                 |           |
| 🖹 ข้อเสนอโครงการ             |                                                 |           |
| 😫 โครงการที่ได้รับจัดสรร     |                                                 |           |
| 🖍 การนำผลงานไปใช้ประโยชน์    |                                                 |           |
| ป. ระบบประเมิน 🔻             |                                                 |           |
| E Recycle Bin                |                                                 |           |
| Q ระบบค้นหา                  |                                                 |           |
| (ว็บบอร์ด                    |                                                 |           |
| FAQ                          |                                                 |           |
| ด่าใช้จ่ายและบุคลากรการวิจัย |                                                 |           |
| 🗏 แบบฟอร์บสำรวจข้อบล 🔻       |                                                 | -         |

รูปที่ 3 หน้าแรก

#### 3. ข้อเสนอโครงการ

การแก้ไขโครงการวิจัย มีขั้นตอนดังนี้

1) คลิกที่เมนู ข้อเสนอโครงการ

| NRIS SUU                                            | มข้อมูลสารสนเทศอิจัยและนวัตกรรมแห่งชาติ<br>onal Research and Innovation Information System | ← Logout |
|-----------------------------------------------------|--------------------------------------------------------------------------------------------|----------|
| นักวิจัย                                            | หน้าแรก 🌼                                                                                  | หน้าแรก  |
| 👚 หน้าแรก                                           | แสดงแคชบอร์ด                                                                               |          |
| 👚 หน่วยงานของท่าน                                   |                                                                                            |          |
| 🔦 ทุนวิจัยที่เปิดรับ                                |                                                                                            |          |
| 🖹 ข้อเสนอโครงการ 🚺                                  |                                                                                            |          |
| 🖹 โครงการที่ได้รับจัดสรร                            |                                                                                            |          |
| 📯 การนำผลงานไปใช้ประโยชน์                           |                                                                                            |          |
| 🖬 ระบบประเมิน 👻                                     |                                                                                            |          |
| Recycle Bin                                         |                                                                                            |          |
| Q ระบบค้นหา                                         |                                                                                            |          |
| (ว็บบอร์ด                                           |                                                                                            |          |
| FAQ                                                 |                                                                                            |          |
| คำไข่จ่ายและบุคลากรการวิจัย<br>≡ แบบฟอร์บสำรวจข้อบล |                                                                                            | -        |

# รูปที่ 4 เมนูข้อเสนอโครงการ

#### 2) คลิก 🗹 เพื่อแก้ไขรายละเอียดข้อเสนอโครงการ

| Ҏ ข้อเส | นอโครงการที่ต้องแก | าไข 1 รายการ                                                                                                    |                |    |
|---------|--------------------|----------------------------------------------------------------------------------------------------|----------------|----|
| แก้ไข   | รหัสโครงการ        | ข้อเสนอโครงการ                                                                                                    |                | ลบ |
| ľ       |                    | ใช้ เหลือเวลาในการส่งข้อเสนอโครงการอีก 3 วัน<br>⊇ 25639999022042 : ทดสอบ technology<br>Ⅲ เงินงบประมาณแผ่นดิน : ข้อเสนอโครงการ Flagship ประจำปีงบประมาณ พ.ศ. 2563 ปี<br>2563<br>¾ สร้างข้อเสนอโครงการ : 28 ก.พ. 63 03.22 น. | 🖌 โครงการวิจัย | ×  |

# รูปที่ 5 แก้ไขข้อเสนอโครงการ

#### 3) แก้ไขรายละเอียดข้อเสนอโครงการ

หน้าแบบฟอร์มข้อเสนอโครงการ จะประกอบด้วยแถบเมนู ข้อมูลทั่วไป ข้อมูลโครงการ แผนงาน เอกสารแนบ และสรุปข้อมูลโครงการ

# ข้อมูลทั่วไป

ข้อมูลทั่วไป ประกอบด้วย ชื่อทุนวิจัย ชื่อโครงการ/แผนงานวิจัย ภาษาไทย ภาษาอังกฤษ ลักษณะโครงการวิจัย จำนวน งบประมาณเสนอขอ งบประมาณที่ได้รับจัดสรรค ผลสัมฤทธิ์ที่สำคัญ (หลัก) ผลสัมฤทธิ์ที่สำคัญ (รอง) คำ สำคัญ ภาษาไทย ภาษาอังกฤษ สาขาการวิจัยหลัก OECD สาขาการวิจัยย่อย OECD รายละเอียดของคณะผู้วิจัย รายละเอียดของคณะผู้วิจัย เมื่อระบุข้อมูลครบถ้วนแล้วคลิก บันทึก ด้านล่างสุด

|             | บอมูด                | โครงการ          | แผนงาน        | เอกสารแนบ | สรุปข้อมูลโครงการ                       |                            |                    |
|-------------|----------------------|------------------|---------------|-----------|-----------------------------------------|----------------------------|--------------------|
|             |                      |                  |               |           |                                         |                            |                    |
|             |                      |                  | ปี            |           |                                         |                            |                    |
|             |                      |                  | หน่วยงาน      |           |                                         |                            |                    |
|             |                      |                  | ทุน           |           |                                         |                            |                    |
|             |                      | u                | ผนงานหลัก     |           |                                         |                            |                    |
|             |                      | u                | ผนงานย่อย     |           |                                         |                            |                    |
|             | u                    | พลตฟอร์ม         | (Platform)    | 1         | and a factor for the contract of the    | ale a                      |                    |
|             |                      | โปรแกรม          | (Program)     |           |                                         |                            |                    |
|             | ประเด็น <sup>เ</sup> | ริเริ่มสำคัญ<br> | (Flagship)    |           |                                         |                            |                    |
|             |                      | เป้าหมาย         | (Objective)   |           | the of a first production office of the | eres are arreading the set | Prove No.          |
| ชื่อโครงการ | ร/แผนงาน             | วิจัย            |               |           |                                         |                            |                    |
|             |                      |                  | (ภาษาไทย)     |           | and a set of the                        |                            |                    |
|             |                      | (ภา              | าษาอังกฤษ)    | 1000      |                                         |                            |                    |
|             |                      |                  |               | - Second  | the splanar stille                      |                            |                    |
| ลักษณะโคร   | รงการวิจัย           |                  |               |           |                                         |                            |                    |
|             |                      |                  |               | - Second  | tes Chevronadae                         |                            |                    |
|             |                      |                  | จำนวน         |           | 10.1                                    |                            |                    |
|             |                      | งบประม           | าณเสนอขอ      |           |                                         |                            |                    |
|             | งบา                  | ไระมาณที่ใ       | ได้รับจัดสรร  |           |                                         |                            |                    |
|             | ผล                   | สัมฤทธิ์ที่ส่    | าคัญ (หลัก)   |           |                                         |                            | •                  |
|             | ผลสัมฤท              | ธิ์ที่สำคัญ      | (รอง) (ถ้ามี) |           |                                         |                            | •                  |
| ดำสำคัญ     |                      |                  |               |           |                                         |                            |                    |
|             |                      |                  | *ภาษาไทย      |           | - Tenarradian                           |                            |                    |
|             |                      | *ก               | าษาอังกฤษ     |           |                                         |                            |                    |
| สาขาการวิจ  | จัย                  |                  |               |           |                                         |                            |                    |
|             |                      |                  | × 0505        |           |                                         |                            |                    |
|             | *สาข                 | ขาการวจย         | หลก OECD      |           |                                         |                            | ·                  |
|             | 64 13                | 11113411<br>     |               |           |                                         |                            |                    |
| รายละเอียด  | ของคณะ               | ผู่วิจัย         |               |           |                                         |                            |                    |
|             |                      |                  |               |           |                                         |                            | เพิ่มคณะผู้วิจัย   |
| 🏜 ข้อ       | มูลนักวิจัย          | J                |               |           | 4                                       |                            |                    |
| ลบ          | แก้ไข                | -                | -             |           | ชื่อ - สกล                              | ตำแหน่งในโครงการ           | สดสวนการมีส่วนร่วม |
| *           | ø                    |                  |               | Charlen ( | n (mangana) an aparité (m               | and famous                 |                    |
|             |                      |                  | - Salara      |           |                                         |                            |                    |

รูปที่ 6 หน้าข้อมูลทั่วไป

# ข้อมูลโครงการ

ข้อมูลโครงการ ประกอบด้วย บทสรุปผู้บริหาร หลักการและเหตุผล วัตถุประสงค์ กรอบการวิจัย แนวคิด ทฤษฎี และสมมติฐานงานวิจัย เมื่อระบุข้อมูลครบถ้วนแล้วคลิก บันทึก ด้านล่างสุด

| Sequentity         Sequence         Sequence         Sequence           sequence         Sequence         Sequence         Sequence         Sequence                                                                                                    | ข้อมูลโครงกา  | ารวิจัย                                                                                                    | ÷, |
|----------------------------------------------------------------------------------------------------|---------------|----------------------------------------------------------------------------------------------------|----|
| singential singential singential singential singential     setsetsighters     setsetsighters                                                                                                    |               | โดรงการวิจัย ด้านวิทยาศาสตร์ วิจัย และนวัดกรรม ปังบประมาณ                                                                  |    |
| userplayters         x 0 @ @ @ @ + +   \$*   \$*   \$*   \$*   \$*   \$*   \$*                                                                                                    | ข้อมูดทั่วไป  | <u>ข้อมูลโครงการ</u> แผนงาน เอกสารแบบ สรุปข้อมูลโครงการ                                                                    |    |
| Substance         Substance         Substance <t< td=""><td></td><td></td><td></td></t<>                                                                                                    |               |                                                                                                    |    |
| X 0 日前日日 ( + +   5'   = =   *   111 音 0.15 fr ( 2   10 hores           B 1 5 [ X   12 12   0   0   11   10 hores +   7         Automatication         Automatication         B 1 5 [X   12   10   10   10   10   10   10   10                                                                                                    | บทสรุปผู้บริห | N79                                                                                                    |    |
| work p                                                                                                    | × ~ ~ ~       |                                                                                                    |    |
| سری         سری           سری         سری           سری                                                                                                    |               | na   18 fer en   de Jie   1. duen -   1.                                                                                   |    |
| سنان العالي العالي ال                                                        |               |                                                                                                    |    |
| Image: Second Second                                           |               |                                                                                                    |    |
| Imply set in the part of the part of the part o                                                  |               |                                                                                                    |    |
| winnerstatustered         winnerstatustered         winnerstatustered <t< td=""><td></td><td></td><td></td></t<>                                                                                                    |               |                                                                                                    |    |
| ※ ⑤ ⑤ ⑤ ⑤ ⑤ ↓ キ 夢・ = □ 声 回 声 ○ 四 方 22 ⑥ Stores           B I S 乙 □ □ □ ○ ○ □ □ ○ ○ □ ○ ○ ○ ○ ○ ○ ○ ○ ○                                                                                                    | หลักการและ    | знана                                                                                                    |    |
| B I S I_ [ ] : :: ] (i) (i) (i) (i) Styles · Normal · ?         beey p         Sandbasef (statilizatio)         × (b) [] (i) [] (i) (ii) (ii) Styles · Normal · ?         B I S I_ [ ] :: : ] (ii) (iii) (iii) Styles · Normal · ?         beey p         result         > (iii) [] (iii) Styles · Normal · ?         beey p         x (b) [] (iii) [] (iii)                                                                                                    | × % 6         |                                                                                                    |    |
| texty p                                                                                                    | BI            | <b>5</b>   <i>T</i> <sub>x</sub>   2 = 1 =   -   −           <b>99</b>   Styles •   Normal •   <b>?</b>                    |    |
| borg p         ////////////////////////////////////                                                                                                    |               |                                                                                                    |    |
| berg #         (cullula)                ·························                                                                                                    |               |                                                                                                    |    |
| body p                                                                                                    |               |                                                                                                    |    |
| Singlement (supplication)              ・ ・ ・ ・ ・ ・ ・ ・ ・ ・ ・ ・ ・                                                                                                    | body p        |                                                                                                    |    |
| $ \begin{array}{c} X & \bigcirc & \boxplus & \boxplus & \Rightarrow & \Rightarrow & = = \blacksquare & \blacksquare & \blacksquare & \bigcirc & \square & f_{F} \ X & \square & \text{Source} \ \end{array} \\ \hline B & I & \bigcirc & I_{c} & \exists & \exists & \exists & \exists & \exists & \exists & \exists & \exists & \exists & $                                                                                                    | วัตถุประสงค์  | (ขะมุเป็นข่อ)                                                                                                    | 4  |
| $\begin{array}{c c c c c c c c c c c c c c c c c c c $                                                                                                    | × % 6         |                                                                                                    |    |
| bedy p $\checkmark$<br>mean maximum Still<br>$\boxed{B \ I \ S \ I_{L} \ I_{L} $ | в I 4         | <b>5</b>   <i>T</i> <sub>x</sub>   2≡ 1≡   -{  1 -  1 -  1       2   Styles -   Normal -   ?                               |    |
| beey p $\checkmark$<br>resumming the second second se          |               |                                                                                                    |    |
| body p       // ()         maximum 5540         ※ ③ 値 値 値 キ オ ( **・) = = 第 ( 回 音 Ω 回 fx ( ) % ( @ Source )         B I S I ( ) I = = ( # # ! **)   Styles · ·   Normal · ·   ?         body p         xunfa hnµú uaranuágyusuňý šu                                                                                                    |               |                                                                                                    |    |
| bedy p       >         mean mining       >         x < a > fx       >         B x < a > fx       >         B x < a > fx       >         body p       >         curvée negative       >         wurvée negative       >         body p       >         body p       >         bod                                                                                                    |               |                                                                                                    |    |
| body p       メ         msunvisiu       メ         メ       日         B       ズ         B       ズ         Style       Normal         ・       ?                                                                                                    |               |                                                                                                    |    |
| $\begin{array}{c c c c c c c c c c c c c c c c c c c $                                                                                                    | body p        |                                                                                                    | A  |
| $\begin{array}{c c c c c c c c c c c c c c c c c c c $                                                                                                    | กรอบการวิจัเ  |                                                                                                    |    |
| bedy p                                                                                                    | B I 4         | a ⊡ □ □ ↓ →  ♥-   ∞ ∞ ∞ ∞   □ □ ⊕ Ω □ fx   Σζ   ⊕ Source  <br>5   T <sub>x</sub>   □ □□   ⊕ ⊕   >> Styles -   Normal -   ? |    |
| body p<br>ແປກຄິດ ທາງຟຽ້ ແລະສະມະລິຽານວານ3າໂປ<br>X ີ ີ ພີ ພີ   <                                                                                                    |               |                                                                                                    |    |
| beey p $\square$<br>uurada nquyg uanamangguururu?4u<br>$\square \bigcirc \square \square \square \square + \rightarrow   \heartsuit^{-}   \blacksquare = \square \square \Rightarrow \square f_{2}   2 ( \square Source  $<br>$\square \neg \square \cap \square = \square   \square + \square = \square \square \Rightarrow \square \square = 1 ( \square = \square = 1 ) ( \square = \square = 1 ) ( \square = \square = 1 ) ( \square = \square = 1 ) ( \square = \square = 1 ) ( \square = \square = 1 ) ( \square = \square = 1 ) ( \square = \square = 1 ) ( \square = \square = 1 ) ( \square = \square = 1 ) ( \square = \square = 1 ) ( \square = \square = 1 ) ( \square = \square = 1 ) ( \square = \square = 1 ) ( \square = \square = \square = 1 ) ( \square = \square = \square = \square = 1 ) ( \square = \square = \square = \square = \square = \square = 1 ) ( \square = \square = \square = \square = \square = \square = 1 ) ( \square = \square = \square = \square = \square = \square = \square = 1 ) ( \square = \square = \square = \square = \square = \square = \square = \square = 1 ) ( \square = \square = \square = \square = \square = \square = \square = \square = \square = \square$                                                                                                    |               |                                                                                                    |    |
| boey p                                                                                                    |               |                                                                                                    |    |
| body p<br>ແປກຄິດ หญมฎี ແลະສະມະລັຽງາມວາມ3€ຍ<br>X ີ ພີ ພີ ພ + ->  ອະ                                                                                                    |               |                                                                                                    |    |
| แบวถึด หฤษฎี และสบมติฐานงานวิจัย<br>※ ၆ 国 国 国 本 赤 (愛・) 📾 雪 严 (田 吾 Ω ஜ ƒ ) 20 (B Source )<br>В Т Б Т (ஜ ***) (c) และ 1 ** (States - x ) (States - x ) 2                                                                                                    | body p        |                                                                                                    | .4 |
| $ \begin{array}{c c c c c c c c c c c c c c c c c c c $                                                                                                    | แนวคิด ทฤษ    | สฏิ และสอมกิฐานงานวิจัย                                                                                                    |    |
|                                                                                                    | * 6 0         |                                                                                                    |    |
| no w no [w <sup>W</sup> ] the enclosed of the [w] of the second of the second of th        | 81.6          | na  19K fan an Lin⊢an  32   oddan _,   Lonian _,   L                                                                       |    |
|                                                                                                    |               |                                                                                                    |    |
|                                                                                                    |               |                                                                                                    |    |
|                                                                                                    |               |                                                                                                    |    |
|                                                                                                    |               |                                                                                                    |    |
| งับเพื่อ                                                                                                    |               | าับเพื่อ                                                                                                    |    |
|                                                                                                    |               |                                                                                                    |    |

รูปที่ 7 หน้าข้อมูลโครงการ

#### 3.2.3 แผนงาน

แผนงาน ประกอบด้วย วิธีการดำเนินงานวิจัยและแผนงานดำเนินงานวิจัย สถานที่ทำวิจัย งบประมาณของ โครงการ รายละเอียดการจัดซื้อครุภัณฑ์ มาตราฐานการวิจัย หน่วยงานร่วมดำเนินการ/ภาคเอกชนหรือชุมชนที่ร่วม ลงทุนหรือดำเนินการ ระดับความพร้อมทางเทคโนโลยี (Technology Rediness Level : TRL) ระดับความพร้อมทาง สังคม (Societal Readliness Level : SRL) ผลผลิต ผลลัพธ์ และผลกระทบจากงานวิจัยที่สอดคล้องกับ OKR (Output/Outcome/Impact) แนวทางการขับเคลื่อนผลงานวิจัยและวัตกรรมไปสู่ผลลัพธ์และผลกระทบ การ ประเมินตนเองระดับโครงการวิจัย (Self-assessment) ประสบการบริหารงานของหัวหน้าโครงการ ในการบริหาร โครงการย้อนหลังไม่เกิน 5 ปี เมื่อระบุข้อมูลครบถ้วนแล้วคลิก บันทึก ด้านล่างสุด

|                                   |                                                                                                    |                                                             |                    |                                                                                                    | יפלאטיציים איירא לרחעינוראערלערי ערעי ס                                                                 | นขนทรามคงทุนหรือสาเมินการ                                                                                                    | Contraction of the second second second second second second second second second second second second second s |
|-----------------------------------|----------------------------------------------------------------------------------------------------|-------------------------------------------------------------|--------------------|----------------------------------------------------------------------------------------------------|----------------------------------------------------------------------------------------------------|----------------------------------------------------------------------------------------------------|----------------------------------------------------------------------------------------------------|
|                                   |                                                                                                    |                                                             |                    | 460115 300003021070703                                                                                                    | - Tailtings -                                                                                           | admentation (the case)                                                                                                    |                                                                                                    |
|                                   |                                                                                                    |                                                             |                    |                                                                                                    | ระดับความหรือเหลวงเหตโนโอมี (Technology Re                                                              | adiness Leval: TRL)                                                                                                    |                                                                                                    |
| เกโครงการวิจัย                    |                                                                                                    |                                                             |                    |                                                                                                    | TRL ณ มีขอมัน ระดับ                                                                                     | 1 Basic principles observed and reputati                                                                                                    |                                                                                                    |
|                                   |                                                                                                    |                                                             |                    |                                                                                                    | รายละเลียล                                                                                              |                                                                                                    |                                                                                                    |
|                                   | Terrestin de                                                                                                    |                                                             | een flandenner     |                                                                                                    | TRL เมื่องานวิจัมเสร็จสิ้นระดับ                                                                         | 1 Basic principles idoariant and reputed                                                                                                    |                                                                                                    |
|                                   | 10120112240 011                                                                                                    | 2220 10 10 10 10 240 10 10 10 10 10 10 10 10 10 10 10 10 10 | אוי עוזינעעפע עררי |                                                                                                    | รามละเมือด                                                                                              |                                                                                                    |                                                                                                    |
| และกับไม่ ช่อมลโลรงการ แม         | การระบบ เอกสารแบบ สาวไม่สมคริกา                                                                                                    | 14075                                                       |                    |                                                                                                    | ระดับคาามหรือเหางดังคล (Societal Readiness                                                              | Level: SRL)                                                                                                    |                                                                                                    |
|                                   |                                                                                                    |                                                             |                    |                                                                                                    | SRL ณ มีจรุบัน ระดับ                                                                                    | 1 identifying problem and identifying societal readiness                                                                                                    |                                                                                                    |
|                                   |                                                                                                    |                                                             |                    |                                                                                                    | รายสะเอียล                                                                                              |                                                                                                    |                                                                                                    |
| รีการดำเนินงานวิจัยและแงลงงานด์   | หมินงานวิจัย                                                                                                    |                                                             |                    |                                                                                                    | SRL เมืองานวิจัมเสร็จสั้นระสัน                                                                          | 1. identifying problem and identifying societal madrices.                                                                                                    |                                                                                                    |
| ปัญหายการกำเนินงานวิจัย           |                                                                                                    |                                                             |                    | vitasanan naturbar within                                                                                                    | รายละเอียด                                                                                              |                                                                                                    |                                                                                                    |
| รัตการ                            | กัจกรรม 1                                                                                                    | 2 3 4 5                                                     | 6 7 8 9 10         | 11 12                                                                                                    | และรัฐ แลลังส์ เล่าและสามเลาะ เราเริลเนี้สอ                                                             | o ib sile OKE (Outre ED) to ome looperti                                                                                                    |                                                                                                    |
|                                   |                                                                                                    | ใม่มีข้อมูด                                                 |                    |                                                                                                    |                                                                                                    | and a second second sec |                                                                                                    |
|                                   |                                                                                                    |                                                             |                    |                                                                                                    | 🗘 ແລະເລັດ (ແລລັນດາຮໍກີສຳຄັດ; (หลัก))                                                                    |                                                                                                    | skiemanzten (manfangerföhlt närg (mate )                                                                        |
| เกาะเป็น่าวิจัย                   |                                                                                                    |                                                             |                    |                                                                                                    | Kanns KR                                                                                                | ปี จำนวน หน่วยมัน                                                                                                    | มอสำคัญที่จะหัดขึ้น                                                                                             |
|                                   |                                                                                                    |                                                             |                    | and the second second sec |                                                                                                    | - merouse -                                                                                                    |                                                                                                    |
| 10 สถานที่ทำวิจัย                 |                                                                                                    |                                                             |                    | LYRAMETYN YN SY SH                                                                                                    | Ounder                                                                                                  |                                                                                                    | - Manual Ma                                                                                                    |
| รัดการ ประเภท                     | ชื่อประเทศ/จังหรัด                                                                                                    |                                                             | ป้อสกานที          |                                                                                                    | Terra KR Ø                                                                                              | เล่าที่อุทัพบก็อยิ่ม                                                                                                    | ม่มีระได้รับคลกระทบ                                                                                             |
|                                   | Accession and                                                                                                    |                                                             |                    |                                                                                                    |                                                                                                    | - Taithtings -                                                                                                    |                                                                                                    |
| a summer                          | Brown and                                                                                                    |                                                             |                    |                                                                                                    |                                                                                                    |                                                                                                    |                                                                                                    |
| N/ mattern                        | and the second second s |                                                             |                    |                                                                                                    | Скаптини                                                                                                |                                                                                                    | office are true                                                                                                 |
| H/ matron                         | 2010                                                                                                    |                                                             |                    |                                                                                                    | รัตการ KR ปี                                                                                            | มตรับอยู่สาวเกิดขึ้น                                                                                                    | <b>ม</b> ู้สำน <b>ใ</b> ปรีบออกจากข                                                                             |
|                                   |                                                                                                    |                                                             |                    |                                                                                                    |                                                                                                    | - ใม่มีขัญล -                                                                                                    |                                                                                                    |
| มปราสากเของโครงการ                |                                                                                                    |                                                             |                    |                                                                                                    |                                                                                                    |                                                                                                    |                                                                                                    |
| C งมุประมาณรามตลอดโตรงกา          | t                                                                                                    |                                                             |                    | and department in succession. The part in a                                                                                                    | แนวหางการรับเตรื่องหลงานวิจัยและหวัดกรรมไ                                                               | ได้หลอ้ายในสารสาราช                                                                                                    |                                                                                                    |
| 40075                             | มหากพอกประกาณ                                                                                                    | รามสาเลือด                                                  | 0.63               | 7314                                                                                                    | ດາກເນື້ອນໃນທ່ານນັກກິນທີ່ເປັນຮູ້ເພື່ອງນາຍູ່ໃນສານ<br>ສົນທັນຮູ້ກັນທີ່ເນື່ອງນາຍູ ການທີ່ເຄາງສກັບທີ່ມະງານໃຈ້ຍ | าร์ชาติฟาหารริษัณฑ์งไมนสถพางประเทศ(คำมี) (Connections with o<br>ในธราสตร้วย                                                                                                    | other experts within and outside Thailand) และแมะแต่โระลิตต่องร้องร้                                            |
| 4/                                |                                                                                                    |                                                             |                    |                                                                                                    |                                                                                                    |                                                                                                    |                                                                                                    |
| 1/                                | and the second second s |                                                             | 1.10               | 10.000                                                                                                    |                                                                                                    |                                                                                                    |                                                                                                    |
| 1/                                | And a local division of the local division of the local division o |                                                             | 10.000             | (a) (a)                                                                                                    | 🗇 ກາກເນື້ອນໂອວາກັອກາານການເຮືອກັນອູ່ມີສ່ານໃຫ້ສຳນ                                                         | สื่อ และผู้ไปปรโอบปรากงานวิจัย (Connections with stakeholde                                                                                                    | r and user engagement) โดงระบุมีอหน่วยงานภาครัฐ เอกชน ประชาตัง                                                  |
| 1/                                | And the Owner of Concession of Concession of |                                                             | 1.00               | 10.000                                                                                                    | ฐมชน เลยอร์นายกระบานการตาเนชมานระมายแม<br>เมื่อโดรงการวิจัยเตริงสัม                                     | การประเทศสารประสารของสาราช (ปฐการไรประเทศสารประ                                                                                                    | นของการและของการการการการการและของของผู้เสราะ เราะจากกา                                                         |
|                                   |                                                                                                    |                                                             |                    |                                                                                                    |                                                                                                    |                                                                                                    |                                                                                                    |
| •                                 |                                                                                                    |                                                             |                    | restore Turner as the formation of                                                                                                    | การประมันอนเองระดับโครงการให้ม (Self-asse                                                               | sment)                                                                                                    |                                                                                                    |
| สังควร                            |                                                                                                    | alouncedoud                                                 |                    |                                                                                                    | กามสอดต่องของกามเป็นไปได้ในการออง                                                                       | OKR ของหลุยต่าน วาม. ของประเทศ                                                                                                    |                                                                                                    |
| 8/                                |                                                                                                    | nedenducen                                                  |                    |                                                                                                    | ิสอดกล่องกับบุทธสาสสรรรดี และเคอม KR                                                                    | usa Platform                                                                                                    |                                                                                                    |
| All out online                    | Real -                                                                                                    |                                                             |                    |                                                                                                    | ິສລມ KR ແລະ Platform ແລະ KR ແລະ Prop<br>ສອນເອກາວ KR ແລະ Program<br>ເຫລນເອກາວຄ້າຍີ່ໂຄນອະໂຄງລາກາ          | ram                                                                                                    |                                                                                                    |
| run dara                          | and the second second se                                                                                                    |                                                             |                    |                                                                                                    |                                                                                                    |                                                                                                    |                                                                                                    |
|                                   |                                                                                                    |                                                             |                    |                                                                                                    | 🗘 ประสมการณ์การปริหารงานของหัวหน่าโด                                                                    | รงการ ในการบริหารโครงการย่อนหลังไม่เกิน 5 ปี (โครงการที่เกิด                                                                                                    | ຄະເອດການານສູດສຸສ 5 ອັນສົມແຕກ)                                                                                   |
| มาตราฐานการวิจัม                  |                                                                                                    |                                                             |                    |                                                                                                    | จัดการ ชื่อโครงการวิจัย                                                                                 | หน่านงานที่ได้รับพุม                                                                                                    | มีที่ได้ในสมประมาณ สมประมาณ                                                                                     |
|                                   |                                                                                                    |                                                             |                    |                                                                                                    |                                                                                                    | - 1xiii tiniya -                                                                                                    |                                                                                                    |
| มการเปลือวิหลิดอง                 |                                                                                                    |                                                             |                    |                                                                                                    |                                                                                                    |                                                                                                    |                                                                                                    |
| มีการวิจัมพี่เกี่ยวข่องกันความปกอ | ดภัณฑางชีวกาพ                                                                                                    |                                                             |                    |                                                                                                    |                                                                                                    | มันทัก                                                                                                    |                                                                                                    |
|                                   | mad 🕜                                                                                                    |                                                             |                    |                                                                                                    |                                                                                                    |                                                                                                    |                                                                                                    |

รูปที่ 8 หน้าแผนงาน

#### 3.2.4 เอกสารแนบ

้สำหรับแนบไฟล์เอกสาร โดยคลิกเลือกไฟล์ เลือกประเภทเอกสาร และคลิกเพิ่มไฟล์

| โครงการวิจัย ด้านวิทยาศาสตร์ วิจัย และนวัดกรรม ปังบประมาณ<br>ข้อมูลทั่วไป ข้อมูลโครงการ แผนงาน เอกสารแนบ สรุปข้อมูลโครงการ<br>เอกสารแนม                                                                                                    | <sup>ู</sup> ้อมูลโครงก <sub>ั</sub>                      | ารวิจัย       |             |                 |                   |                                |                                    |            | ÷. |  |  |  |  |
|----------------------------------------------------------------------------------------------------|-----------------------------------------------------------|---------------|-------------|-----------------|-------------------|--------------------------------|------------------------------------|------------|----|--|--|--|--|
| 1 ข้อมูลทั่วไป ข้อมูลโครงการ แผนงาน เอกสารแนบ สรุปข้อมูลโครงการ<br>เอกสารแนบ<br>เอกสารแนบ<br>เอกสาร<br>เอกสารแนบ<br>เอกสาร<br>เอกสาร<br>เอกร<br>เอกสาร<br>เอกร<br>เอกร | โครงการวิจัย ด้านวิทยาศาสตร์ วิจัย และนวัดกรรม ปีงบประมาณ |               |             |                 |                   |                                |                                    |            |    |  |  |  |  |
| เอกสารแนบ                                                                                                    | ข้อมูลทั่วไป                                              | ข้อมูลโครงการ | แผนงาน      | เอกสารแนบ       | สรุปข้อมูลโครงการ |                                |                                    |            |    |  |  |  |  |
| <u>ลบ</u> ชื่อไฟล์ ประเภทเอกสาร ประเภทไฟล์<br>- ใม่มีข้อมูลไฟล์ข้อเสนอโครงการ -<br>ประเภทเอกสาร -= กรุณาเลือก                                                                                                    | เอกสารแนบ                                                 | 1             |             |                 |                   |                                |                                    |            |    |  |  |  |  |
| <ul> <li>ลบ</li> <li>ชื่อไฟล์</li> <li>ประเภทใฟล์</li> <li>-ะีกรุณาเลือก</li> <li>ไฟล์แนบ</li> <li>No file selected</li> <li>เพิ่มไฟล์</li> </ul>                                                                                                    |                                                           |               |             | 4               |                   |                                |                                    |            |    |  |  |  |  |
| ประเภทเอกสาร –= กรณาเลือก ▼<br>ไฟล์แนบ No file selected + วะบบรองวับไฟล์วินาคสูงสุดไม่เกิน 500 MB<br>เพิ่มไฟล์                                                                                                    | ลบ                                                        |               |             | ชื่อไฟล์        | - ปังเข้าอ้       | ้อบอไฟอ์ข้อเสบอโ               | ประเภทเอกสาร                       | ประเภทไฟล์ |    |  |  |  |  |
| ประเภทเอกสาร<br>ไฟล์แบบ No file selected - ระบบรองรับไฟล์ระบาดสูงสุดไม่เกิน 500 MB<br>เพิ่มไฟล์                                                                                                    |                                                           |               |             |                 | 69494 11          | 129908 6 F 108 11 12 608 101 6 |                                    |            |    |  |  |  |  |
| ไฟล์แบบ No file selected + วะบบรองรับไฟล์วิขมาดสูงสุดไม่เกิน 500 MB<br>เพิ่มไฟล์                                                                                                    |                                                           | ปร            | ระเภทเอกสาร | ร= กรุณาเลือก   | 1                 |                                |                                    |            | •  |  |  |  |  |
| เพิ่มไฟส์                                                                                                    |                                                           |               | ไฟล์แนเ     | No file selecte | d 🕂               | ຣະນນ                           | ธองรับไฟล์ขนาดสูงสุดไม่เกิน 500 MB |            |    |  |  |  |  |
|                                                                                                    |                                                           |               |             | เพิ่มไฟล์       |                   |                                |                                    |            |    |  |  |  |  |

รูปที่ 9 หน้าเอกสารแนบ

# 3.2.5 สรุปข้อมูลโครงการ

หน้าข้อมูลโครงการ จะแสดงข้อมูลทั้งหมดที่ได้นำเข้าเพื่อตรวจสอบความถูกต้อง

| ข้อมูลสารสนเทศวิจัยและนวัด<br>al Research and Innovation Infor | กรรมแห่งชาติ<br>rmation System                                                                                                    |                                                                                                    |                                  |                                                                                                    |                                                                                    |                                                                    |                                          |                                          |
|----------------------------------------------------------------|----------------------------------------------------------------------------------------------------|----------------------------------------------------------------------------------------------------|----------------------------------|----------------------------------------------------------------------------------------------------|------------------------------------------------------------------------------------|--------------------------------------------------------------------|------------------------------------------|------------------------------------------|
| ช่อมอโครงการวิจัย                                              | น่างสองพรายเสียงใสงห                                                                                                    | anaraduraan 🛔 🚺                                                                                                  | E Logari                         |                                                                                                    |                                                                                    |                                                                    |                                          |                                          |
|                                                                | ว้อการอากรีสัง กับเริ่มเกิดสอสตร์ มีสัง และเพื่ออกการที่ เบเไก                                                                                                    |                                                                                                    |                                  |                                                                                                    |                                                                                    |                                                                    |                                          |                                          |
|                                                                | כעעים אריזיאר איזאר איז ערייזידא ער איז איז איז איז איז איז איז איז איז איז                                                                                                    | an nu                                                                                                    |                                  | แผนการใช้จำองแประมาณของโดรงการวิจัย                                                                                                    |                                                                                    |                                                                    |                                          |                                          |
|                                                                |                                                                                                    | พันท์เอกส                                                                                                    | ารร่อมสนอโครงการ ประวัตินักรีร์อ | 🏜 งมประมาณรวมตลอดโครงการ                                                                                                    |                                                                                    |                                                                    |                                          |                                          |
| ขอมูลทางเบ ขอมูลเสรงการ และองาบ เ                              | อกการแนม สรุบขอมูลโครงการ                                                                                                    |                                                                                                    |                                  | 🏜 รายละเอียดการจัดชื่อครุภัณฑ์                                                                                                    |                                                                                    |                                                                    |                                          |                                          |
| โครง                                                           | การวิจัยด้านวิทยาศาสตร์ วิจัย และนวัดกรรม ปีงบ                                                                                                    | เประมาณ 2563                                                                                                    |                                  | ข้อมูลดรุศัณฑ์                                                                                                    |                                                                                    |                                                                    |                                          |                                          |
| ข่อเสนอโครงการวิจัยอบับสมบูรณ์ (Full Propos                    | sal)                                                                                                    |                                                                                                    |                                  | The American Statements                                                                                                    |                                                                                    |                                                                    |                                          |                                          |
| รงไดโดรงการ: 190<br>Platform<br>Program                        | And a second second sec | ensors interfation                                                                                               |                                  | มาตราฐานการวิจัย                                                                                                    |                                                                                    |                                                                    |                                          |                                          |
| ประเด็มรีเริ่มสำคัญ (Flagship)<br>แผนงานหลัก                   | W1 start pitte cut Spachmodeldap and d                                                                                                    | and the second second second second second second second second second second second second second second second | (per-100) (100 (per-100))        | การใช่สัตว์หลุดอง<br>การวิจัยในมหุญ                                                                                                    | Total<br>Total                                                                     |                                                                    |                                          |                                          |
| Methermalisa<br>Objective                                      | 11 March and and an Arriston of Million and Arriston and                                                                                                    |                                                                                                    |                                  | การวิจัมที่เกี่ยวข่องกับความปลอดกับหาง<br>ชีวิภาพ                                                                                                    | Tran                                                                               |                                                                    |                                          |                                          |
| ผลสัมฤทธิ์ที่สำคัญ (หลัก)                                      | BT Readle on Valence on the second second    | les et des san et se des                                                                                         | 4                                | มีการใช่เทคโนโลยีชีวภาพสมัยไ<br>ใหม่มีการใช่เทคโนโลยีชีวภาพสมั                                                                                                    | หม่ เช่น พันธุริศวกรรม, ชีวริทย<br>ัยไหม่                                          | หลังเคราะห์, การก่ายอื่ม (Trans                                    | formation)                               |                                          |
| นื่อโครงการวิจัย                                               |                                                                                                    |                                                                                                    |                                  | <u>อกษณะการปฏิบัติการ</u>                                                                                                    | ห่องปฏิบัติการ                                                                     | BSL1 view                                                          | BSL2 ห้อง                                | BSL3 viez                                |
| (ຄາພາໃນພ)<br>(ຄານາລັงກຽນ)                                      | Teaching and the second second s                                                                                                    |                                                                                                    |                                  |                                                                                                    | ดังหมัก/โรงเรือน                                                                   | BSL1 6a/willia                                                     | BSL2 ต้อาหลัง                            | BSL3 ñalnña                              |
| งบประมากเปิดรีบรัดสรร<br>หน่วยงามสังภัตนักวิจัย                | Alternative Property and the second sequences                                                                                                    |                                                                                                    |                                  | ต่านการวิจัมที่สถามันก่าลังต่าเนินการ                                                                                                    | การสนาม                                                                            | ร่านวน ประเทท                                                      |                                          |                                          |
| ลักษณะโครงการวิรัย                                             |                                                                                                    |                                                                                                    |                                  | and the state of the state of t | <ul> <li>พืช</li> <li>อื่นๆ</li> </ul>                                             | in die i                                                           | 🔲 จุดินหรีย์ก่อโรค                       | 🔲 จุดับหรียไม่ก่อโรค                     |
| สถานภาพ<br>ประเภทโดรงการ                                       | Second Second                                                                                                    |                                                                                                    |                                  | การเขนองบฏิบัติการที่เกิมวดับสารเคมี<br>แห่วองาหร่วมดำเนินการไกาดเอกชนเรือชุมชนเ                                                                                                    | <b>โร้วแลงทุนเสือต่าเนินการ</b>                                                    |                                                                    |                                          |                                          |
| ระยะเวลาโลรงการ<br>เริ่มรับงนประมาณไหมี                        | -1                                                                                                    |                                                                                                    |                                  | 🏜 ข่อมูลหน่วยงานร่วมดำเนินการ/ภาคเอกร                                                                                                    | นหรือนุมชนที่ร่วมลงทุนหรือส                                                        | าเนินการ                                                           |                                          |                                          |
| ค่าสำคัญ                                                       |                                                                                                    |                                                                                                    |                                  | ชื่อหน่วยงาน/มริษัท มี<br>- ใม่มีช่อมูลหน่วยงานร่วมดำเนินการ/ภาคเ                                                                                                    | แนวทางร่วมดำเนินการ<br>อกชนหรือชุมชนที่ร่วมองทุน                                   | การร่ามลงทุนในรูปแบบต่<br>หรือด่าเมินการ -                         | ักเงิน (in-cash) ก                       | ารร่วมลงทุนในรูปแบบอื่น (in-kind)        |
| กาษาไทย<br>กาษาอังกฤษ                                          | rapit from talks<br>Agendies                                                                                                    |                                                                                                    |                                  |                                                                                                    |                                                                                    |                                                                    |                                          |                                          |
| สาขาการวิจัย                                                   |                                                                                                    |                                                                                                    |                                  | ระดับความพร้อมหางเหตโนโลยี (Tehnolo                                                                                                    | gy Readiness Level: TRL                                                            |                                                                    |                                          |                                          |
| สาขาการวิจัมหลัก OECD<br>สาขาการวิจัมย่อม OECD                 | Capital And                                                                                                    |                                                                                                    |                                  | TRL ณ มีจจุบัน ระดับ<br>รายละเอียด                                                                                                    |                                                                                    |                                                                    |                                          |                                          |
| รายละเฉียดของคณะผู้วิจัย                                       |                                                                                                    |                                                                                                    |                                  | TRL เมืองานวิจัมเสริงสินระดับ<br>รายละเอียด                                                                                                    | tel Bendinsse I avai: 801 I I                                                      |                                                                    |                                          |                                          |
| 📥 ปอบูลนักวิจัย                                                |                                                                                                    |                                                                                                    |                                  | ระสบทวามพรอมหวงสงคม (BOCH<br>SRL ณ ปัจจุบัน ระสับ                                                                                                    | tal Meadiness Level: SRL]                                                          |                                                                    |                                          |                                          |
| ชื่อ - สกต                                                     |                                                                                                    | สำแหน่งในโครงการ                                                                                                 | สัดส่วนการมีส่วนร่วม             | รามตาเอยต<br>SRL เมื่องานวิจัมเสร็จสั้นระดับ<br>สามอาเดียด                                                                                                    |                                                                                    |                                                                    |                                          |                                          |
| concentration - billions                                       | out and the second of the last                                                                                                    | diago filmano y                                                                                                  |                                  | หอหลือ ผอลัทธ์ และผลกระทบจากงาบวิจัยที่สอ                                                                                                    | ຄຄຣັລະກັນ OKR (Output/Out                                                          | ome/impact)                                                        |                                          |                                          |
| Man Anno Saltin<br>Manual Antonio Stanoget (m.)                | or an equation ( the response title (see )                                                                                                    | -                                                                                                    |                                  | 🏜 ผลผลิต (ผลสัมฤทธิ์ที่สำคัญ (หลัก))                                                                                                    |                                                                                    |                                                                    |                                          |                                          |
| Conception in Conception                                       |                                                                                                    |                                                                                                    |                                  | RR ป<br>- ไม่มีข้อมูลหละเพิด -                                                                                                    | ขามวม หม่วยร                                                                       | ม ผลสำคัญประเภอป                                                   | ч                                        |                                          |
| บทสรุปผู้บริหาร                                                |                                                                                                    |                                                                                                    |                                  | <b>น</b> ์ แลลัพร์<br>10                                                                                                    | interest and a                                                                     |                                                                    | -24-5-5-5-5-5-5-5-5-5-5-5-5-5-5-5-5-5-5- |                                          |
| หลักการและเหตุผล                                               |                                                                                                    |                                                                                                    |                                  | <ul> <li>ใม่มีข้อมูลผลลัพธ์ -</li> </ul>                                                                                                    | ana ana an                                                                         |                                                                    | สุนจะเทรองสมระบบ                         |                                          |
|                                                                |                                                                                                    |                                                                                                    |                                  | 🔓 ผลกระทบ                                                                                                    |                                                                                    |                                                                    |                                          |                                          |
| วัตถุประสงค์                                                   |                                                                                                    |                                                                                                    |                                  | KR ปี ผลสำนัก<br>- ใม่มีประกาศสะ                                                                                                    | มูที่จะเกิดชื่น                                                                    |                                                                    | ผู้ที่จะใต้รับผลกระหบ                    |                                          |
|                                                                |                                                                                                    |                                                                                                    |                                  | A month on the solid intervent                                                                                                    |                                                                                    |                                                                    |                                          |                                          |
| กรอบการวิจัย                                                   |                                                                                                    |                                                                                                    |                                  | KR ปี จำนวน ห                                                                                                    | ນ່ວມນັ້ນ ແຄສຳຄັດເທີ່າແທດສົ                                                         | 4                                                                  | ผู้ที่จะใด่รับผลก                        | MINU .                                   |
| แนวติด หฤษฎี และสมมตัฐานงานวิจัม                               |                                                                                                    |                                                                                                    |                                  | - ใบมีป่อมุลหลังลิด -                                                                                                    |                                                                                    |                                                                    |                                          |                                          |
| วิธีการต่าเนินงานวิจัอและและงานต่าเนินงานวิจั                  | u.                                                                                                    |                                                                                                    |                                  | แนวหางการรับเคลื่องหลงหน้ารับสะเมริดกรรม                                                                                                    | ไปสู่ผลดังเย่นสาหลกราคม                                                            |                                                                    |                                          | and a state The line of                  |
| 🏜 ข่อมูลวิธีการดำเนินงานวิจัยและแผนงาน                         | สำเนินงานวิจัย                                                                                                    |                                                                                                    |                                  | การเชอมรองกับบักวิจัยที่เป็นผู้เชี่ยวชาญ<br>ติดต่อหรือสร้างความสัมพันธ์กับผู้เชี่ยวชาญ<br>ความสื่อหรือเกาะเรื่องกับบัตร์ (การเรื่อง)                                                                                                    | มตาขาวชาทห่าการวิจัมหังไ<br>รวมทั้งการสร้างทีมงานวิจัยใ<br>กล่านเสีย และเรื่องไปกล | ແພສະຫຼາວປຽະເທດ(ຄຳນັ) (Con<br>ແລນາຄຸດທ້ານ<br>ກາດ ການເຮັດ. (Connecti | meculons with other experts w            | num and outside mailand) wereavisier     |
| กิจกรรม 1<br>- ให้มีปฏิภูมิตาลหมุดวรณ์ว่าเป็นงานวิธีข          | 2 3 4 5 6 7 8 9                                                                                                    | 10 11                                                                                                    | 12                               | ประชาวจังคมและสุมชน โดยอริมามกระบบก<br>ประชาวจังคมและสุมชน โดยอธิบามกระบบก<br>เนื่องของผู้ใช้ประโยชน์จากงานวิจัยเมื่อโครง                                                                                                    | ารดำเนินงามร่วมกับและการ<br>การวิจัมเสริจสั้น                                      | ชื่อมโมงการขับเคลื่อนผลกา                                          | รวิจัยใปสู่การใช้ประโยชน์อย่าง           | ขัดเจน รามถึงอธิบายกระบานการดำเนินงานต่อ |
|                                                                |                                                                                                    |                                                                                                    |                                  | การประเมินองเองระดับโครงการวิจัย (Self-asse                                                                                                    | ssment)                                                                            |                                                                    |                                          |                                          |
| สถามที่ทำริจัม                                                 |                                                                                                    |                                                                                                    |                                  | ดวามสอดดล่องและดวามเป็นในในได้ในการ<br>ดอบ OKR ของแผนด้าน ววน. ของ                                                                                                    |                                                                                    |                                                                    |                                          |                                          |
| น้ำมัญลสถาบที่ทำวิจัย<br>ประเดท<br>สำนักหาร(โน 1)              | สี่อสถาบที                                                                                                    |                                                                                                    |                                  | ประเสมการณ์การบริหารงานของหัวหน่าโ                                                                                                    | ครงการ ในการบริหารโครงกา                                                           | เข่อนหลังไม่เกิน 5 ปี (โครงกา                                      | รที่เกิดผลกระทบสูงสุด 5 อันดับเ          | (5A)                                     |
| 0                                                              |                                                                                                    |                                                                                                    |                                  | ฟ้อโดรงการวิรัม v<br>- ไม่มีข้อมูด -                                                                                                    | น่วองานที่ให้รับทุน                                                                | Daite                                                              | เส้นงแประมาณ                             | งมปรามาณ                                 |
| Andreas descention of                                          | -                                                                                                    |                                                                                                    |                                  |                                                                                                    |                                                                                    |                                                                    |                                          |                                          |
| station strength                                               | -                                                                                                    |                                                                                                    |                                  |                                                                                                    |                                                                                    |                                                                    |                                          |                                          |
| แผนการใช้จำยุงบุประมาณของโครงการวิธีก                          |                                                                                                    |                                                                                                    |                                  | <ul> <li>ข้อมูลเอกสารแบบ</li> <li>ชื่อไฟด์</li> </ul>                                                                                                    |                                                                                    | ประเภ                                                              | ทเอกสาร                                  | ประเภทใฟล์                               |
| 🛓 งบประบาณรวมตลอดโครงการ                                       |                                                                                                    |                                                                                                    |                                  | - ใม่มีข้อมูลไฟล์ข้อเสนอโครงการ -                                                                                                    |                                                                                    |                                                                    |                                          |                                          |
|                                                                |                                                                                                    |                                                                                                    |                                  | รามการแก้ไขโดรงการวิจัม (Log)                                                                                                    |                                                                                    |                                                                    |                                          |                                          |
| <b>ณ์</b> รายละเอียดการจัดชื่อดรุภัณฑ์<br>ช่อมูดครูคัณฑ์       |                                                                                                    |                                                                                                    |                                  | 🗬 รายการแก้ไขโครงการวิจัย (Log)                                                                                                    |                                                                                    |                                                                    |                                          |                                          |
| Resident -                                                     |                                                                                                    |                                                                                                    |                                  | รัดนา สุวรรณวิษยีย์                                                                                                    | וסוברובורוב                                                                        | wann Proposal usinej Ongoin                                        | 3                                        |                                          |
| Care damentical<br>measurements of characterizers              |                                                                                                    |                                                                                                    |                                  |                                                                                                    |                                                                                    |                                                                    |                                          |                                          |
| Fundaments                                                     |                                                                                                    |                                                                                                    |                                  |                                                                                                    | งวนสินสิทธิ์ 2020 รรมแข่อมูลเ                                                      | ารสนเทศวิจัยและนวัดกรรมแห่                                         | าปาติ                                    |                                          |
|                                                                |                                                                                                    |                                                                                                    |                                  | N                                                                                                    | ational Research and Innov                                                         | ation Information System (NF                                       | งเร)                                     | ~                                        |

รูปที่ 10 สรุปข้อมูลโครงการ